Centric Business Systems

## SHARP PRODUCT QUICK QUIDE

## FAX CONFIRMATION PAGE - NEW USER INTERFACE

To obtain the IP Address:

- Press the "Settings" button on the machine's screen
- Select "Network Settings"
- Type in the administrator password (password: admin or 95973)
- Copy down the "IPv4 Address"

From your Computer:

- Type machine's IP address into an internet web browser.
- Log in as the administrator (Default password is admin or 95973)

| $\leftarrow \   \rightarrow$ | C 192.168.168.138                                                                       |                                                  |                                                                                                    |
|------------------------------|-----------------------------------------------------------------------------------------|--------------------------------------------------|----------------------------------------------------------------------------------------------------|
| <b>SHARP</b><br>MX-M7570     |                                                                                         |                                                  | Operation Manual Download 😤 Sitemap American English 🔻                                                                                                 |
| Status                       | Address BookDocument<br>Operations• Select {System Settings}• Select {Image Send Settin | User Control System<br>Settings                  |                                                                                                    |
| SHARP<br>MX-M7570            |                                                                                         |                                                  | Image: Operation Manual Download   Image: Sitemap     American English   Image: Operation Manual Download     User Name: Administrator   Image: Logout |
| Status                       | Address Book Document<br>Operations<br>Home Screen<br>Settings                          | User Control System<br>Settings<br>Copy Settings | Printer<br>Settings                                                                                                    |
|                              | Image Send<br>Settings                                                                  | Document Filing<br>Settings                      | Sharp OSA<br>Settings                                                                                                    |

- Select {Fax Settings}
- Under "Original Print on Transaction Report," "Single Sending," and "Broadcasting," select {Print out All Report} this will activate a confirmation page for all faxes being sent.

\*\*Note: These settings can be selected at the device as well. Steps and settings will be the same\*\*

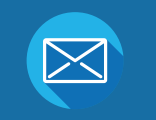

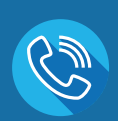

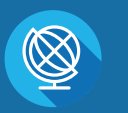

INFO@CENTRICBIZ.COM

(877) 902-7999

CENTRICBIZ.COM